# 청소년특별지원 매뉴얼(행복e음) (안)

## $\Box$ 업무절차 (신청 $\rightarrow$ 조사 $\rightarrow$ 결정 $\rightarrow$ 급여지급 $\rightarrow$ 관리)

○ 신청

# 1. 상담신청 ▶ '사회보장급여제공(변경)신청서' 화면을 선택합니다.

| 사회보장정보                                                                                                    | 보시스템(행복e음                                                              | <u>}</u> )                                     |                                                  |                                             |                                                 |                                           |                                           |                                    |                                             |                                                      |
|----------------------------------------------------------------------------------------------------|------------------------------------------------------------------------|------------------------------------------------|--------------------------------------------------|---------------------------------------------|-------------------------------------------------|-------------------------------------------|-------------------------------------------|------------------------------------|---------------------------------------------|------------------------------------------------------|
| 행복은유 사회                                                                                                    | 비보장정보시스템                                                               |                                                | E-012 31                                         | 민요청(0) 🗔 민원                                 | 원함 🔃 변동처리현황                                     | 6.)                                       |                                           | 복지원                                | 장• My메뉴•새킹                                  | 방 - 운영관리 🔀 🖂                                         |
| 복지대상자                                                                                                    | 통계 상담                                                                  | ·신경 조시                                         | ·결정 급여                                           | 변동 사후                                       | 국토부 업무지원                                        | 자료정비 트                                    | 2육 아동수당 · 한부                              | 보가족                                |                                             | > 메뉴더보기 +                                            |
| ▷ 사회보기                                                                                                    | 장급여제공(                                                                 | (변경)신청                                         | 이저 THOLTON                                       | 년 별로 선탄밖이 ot                                | -년 월수이/니다!                                      | [ ◎ 간편출                                   | 력가구원조회 🥥 신                                | 청메뉴 💿                              | 퀵메뉴얼 🧿 도                                    | <b>움말 ₽</b> 관련업무조회                                   |
| 🛯 신청인                                                                                                    | <b>정보 (</b> • 내국                                                       | 인 C 외국                                         | +인 C 사회복                                         | 특지전 산관리번:                                   | 호부여자 )                                          | 교육비 신청                                    | 형여부 조회 신청지                                | 료검색                                | 조사복지대상지                                     | ·조회 위임장정보등                                           |
| 섬                                                                                                    | 성명                                                                     |                                                | 주민등록병                                            | 번호 [                                        |                                                 | 전화번                                       | 호 선택                                      | -                                  | 휴대전화                                        | 010 💽 - 📖 - 📖                                        |
| 즉                                                                                                    | 주소                                                                     |                                                |                                                  |                                             | 9                                               | 세대주와 관기                                   | 제 선택                                      | <u>·</u>                           | 전자우편                                        |                                                      |
| 사회보장급                                                                                                    | 급여제공(변경)                                                               | )신청서                                           |                                                  |                                             |                                                 |                                           |                                           |                                    |                                             |                                                      |
| 신청일자                                                                                                    | 2019-09-25                                                             |                                                | 신청상태                                             | 신청중                                         | (행복e음신청)                                        |                                           | 결정통지방법                                    | 서면                                 | -1                                          |                                                      |
| 신청구분                                                                                                    | 전택                                                                     | •                                              | 신청사유                                             | 선택                                          | -                                               |                                           | 진행상황통보방법                                  |                                    |                                             |                                                      |
| <ul><li>호설정 지</li><li>호선택된 /</li></ul>                                                                                              | 자주사용하는 서<br>서비스                                                        | 비스가 설정                                         | 되지 않았습니                                          | 다. 설정버튼을                                    | 눌러 설정하실 수                                       | = 있습니다.  [                                | 전체 서비스 보기•                                | 서비스                                | :검색 처비스                                     | 명을 입력하세요,                                            |
| ☆설정 지<br>⊘ 선택된 /<br>선택된 서태                                                                                                    | 자주사용하는 서<br>서비스<br>비스가 없습니다<br>회 토조표조재 (                               | 비스가 설정<br>사                                    | ·되지 않았습니.                                        | 다. 설정버튼을                                    | 눌러 설정하실 수                                       | · 있습니다. [<br>주민조회가구                       | 전체 서비스 보기•<br>7원등록가족관계등                   | 서비스<br>록부보징                        | ·검색 서비스<br>가구구성 신청/                         | 명을 입력하세요,<br>서비스선택 <b>행식제</b>                        |
| ☆설정 지<br>◎ 선택된 /<br>선택된 서비<br>■ 가족 정5<br>삭제 No                                                                                      | 자주사용하는 서<br>서비스<br>비소가 없습니다<br>보 통조표존재 !<br>세대주와                       | 비비스가 설정<br>보장존재 수정<br>성명                       | 되지 않았습니<br><mark>3가능</mark> 주택조시<br>주민등록번 3      | 다. 설정버튼을<br>탄존재 부양완화대<br>호 (미동              | 놀리 설정하실 수<br>생상<br>동거<br>동거유) 7                 | · 있습니다. [<br>주민조회가구<br>건강상태               | 전체 서비스 보기•<br>7원등록 가족관계등<br>학교명           | r] 서비스<br>록 <mark>부보징</mark><br>학년 | - 검색 서비스<br>가구구성 신청/<br>전화                  | 명을 입력하세요,<br>서비스선택 <b>행석제</b><br>휴대전화                |
| 축설정 지                                                                                                    | 자주사용하는 서<br>서비스<br>비스가 없습니다<br>보 통조표존재<br>세면주와<br>관계<br>성보 전력함목<br>이과의 | 비스가 설정<br><mark>보장존재 수장</mark><br>성명<br>압류방지제: | 되지 않았습니<br><mark>알가능 주택조시</mark><br>주민등록변:<br>태  | 다. 설정버튼을<br>1존재 <mark>부양관화대</mark><br>호 (미동 | 놀러 설정하실 수<br>생활<br>동거<br>:거사유) 7                | * 있습니다. [<br>주민조회가구<br>건강상태<br>기구대        | 전체 서비스 보기•<br>7원등록가족관계등<br>학교명            | 에 서비스<br>록 <mark>부 보장</mark><br>학년 | 2검색 시비스<br>가구구성 신청/<br>전화                   | 명을 입력하세요.<br>서비스선택 (행삭제)<br>휴대전화<br>역및조회) 행삭제        |
| <ul> <li>☆실정 X</li> <li>● 선택된 /<br/>선택된 서태</li> <li>● 가족 정5</li> <li>삭제 No</li> <li>● 급여계좌</li> <li>● 신정원</li> <li>· 관정원</li> </ul> | 자주사용하는 서<br>서비스<br>비소가 없습니다<br>보 통조표존재<br>세만주와<br>전력함함목<br>인과의<br>발계   | 비스가 설정<br>보<br>호장존재 수전<br>성명<br>압류방지계:<br>보장구분 | 되지 않았습니<br><u>영가능 주택조시</u><br>주민등록번:<br>태<br>예금주 | 다. 설정버튼을<br>한 (미동<br>금융기관명                  | 놀러 설정하실 수<br>생활<br>동거 등<br>기사유) 2<br>3<br>제좌번 5 | • 있습니다. [<br>주민조회가구<br>건강상태<br>7.구매<br>개좌 | 전체 서비스 보기•<br>7월등록 가족관계등<br>학교명<br>표 예외사유 | 로 위보장<br>학년                        | 2검색 시비스<br>가구구성 신청<br>전화<br>급여계좌입<br>예외사유내역 | 명을 입력하세요.<br>서비스선택 행삭제<br>휴대전화<br>역및조회 행삭제<br>및 통장생각 |

2. 신청인정보, 신청구분, 결정통지방법을 선택합니다.

| 조회 위임장정보등록   | 조사복지대상 | 부 조회 신청자료검색 | 교육비 신청여 | 산관리번호부여자 <b>)</b> | I국인 ○ 사회복지전산 <sup>:</sup> | 내국인 이외국          | 험민 정보 ( 🕫             | 0 신청        |
|--------------|--------|-------------|---------|-------------------|---------------------------|------------------|-----------------------|-------------|
| 010 🛨- 💶 - 💷 | 휴대전화   | 선택 <u>·</u> | 전화번호    | 9                 | - 주민등록번호 [                |                  | 성명                    | (1)         |
|              | 전자우편   | 선택          | 세대주와 관계 | 9                 |                           |                  | 주소                    |             |
| 3            |        | 결정통지방법 서면   |         | 신청중 (행복e음신청)      | 2 신청상태 신                  | 1경)신청서<br>H-25 🗓 | 장급여제공(변<br>일자 2019-09 | 사회보3<br>신청일 |
|              |        | 행상황통보방법     | 진       |                   | 2) 영사유 선택                 | 2                | 구분 선택                 | 신청구         |

3. 전체서비스 보기 버튼을 눌러 '청소년특별지원'을 선택합니다.

| 설정 자주사용하는 | 서비스가 설정되지 않았습니다. 설정버튼을 | 눌러 설정하실 수 9 1 | 전체 서비스 보기 🗸 서비 | I스검색 서비스 명을 입력하세 |
|-----------|------------------------|---------------|----------------|------------------|
|           | 보장구분                   |               | 사회보장급여         | ×                |
|           | 기초생활보장                 | ▲ ☑ 생활지원      |                |                  |
|           | 기초생활보장(맞춤형)            | 건강지원          | $\bigcirc$     |                  |
|           | 차상위계층 확인               | 학업지원          | (3)            |                  |
|           | 차상위자활                  | , 자리지위        |                |                  |
|           | [ 영유아                  | ■ 상담지원        |                |                  |
|           | · 영유아(유아학비)            | F 법률지원        |                |                  |
|           | 다 아동                   | 활동지원          |                |                  |
|           | 아동수(2)                 | 기타지원          |                |                  |
|           | 이동수당                   |               |                |                  |
|           | ▼ 청소년특별지원              |               |                |                  |
|           | 1 한부도가족                |               |                |                  |
|           | 장애인복지                  |               |                |                  |
|           | 노인복지                   |               |                |                  |
|           | 사회복지서비스이용권             | -             |                |                  |

### 4. 선택서비스 및 급여추가정보를 입력합니다.(지자체 정보 입력)

| 💿 선택서비스 및 급여 추가정보 | 20  | 147 |
|-------------------|-----|-----|
| 청소년특별지원           | 기관명 | 대표자 |
| 지원기관정보            | 담당자 | 연락처 |

5. [가구원등록] 버튼을 눌러 가구원을 등록합니다.

| 이 가족사망           |                    | TUER                 | 1.00 TC 1               | 1 814 9284                                                                                                    | I COHOL I         | 15240  | 51 4520        | -4200 210                  | Bill OMOTT       |
|------------------|--------------------|----------------------|-------------------------|----------------------------------------------------------------------------------------------------|-------------------|--------|----------------|----------------------------|------------------|
| No 전계            | 성명                 | 수원등록(<br>(외국인등록      | 번호) (미동거                | 1 학력<br>사유)                                                                                                    | 학교명               | 학년 !   | 반 직업           | 건강상태                       | 진화번호             |
|                  |                    |                      |                         |                                                                                                    |                   |        |                |                            |                  |
|                  |                    |                      |                         |                                                                                                    |                   |        |                |                            |                  |
|                  |                    |                      |                         |                                                                                                    |                   |        |                |                            |                  |
|                  |                    |                      |                         |                                                                                                    |                   |        |                |                            |                  |
| 색은 한<br>색은 한     | 면제 통합소/<br>면제 취득중( | 사표가 있는 특<br>인 보장(자격) | F지대상차입니다.<br>이 있는 복지대상? | *                                                                                                    | 색은 주택조시           | 정보가 존  | 애하는 가구원입       | 나다.                        |                  |
| 💿 기본정보등록         | (ⓒ 내국인             | i C 외국인              | C 사회복지전                 | 산관리번호부여자 )                                                                                                    |                   |        | E 3            | ·<br>성인의 주소/전화번            | 호/핸드폰 번호와 걑      |
| 성명               | ĺ.                 |                      | 주민등록번호                  | [                                                                                                    | 전화번호              | -      |                | 휴대전화                       |                  |
| 주소               |                    |                      |                         | Q                                                                                                    | 복자대상자             | C Yes  | C No           | 관리행정동                      |                  |
| 세대주와 관계<br>(가구주) | [                  |                      | 가구구성<br>(제외)사유          | A     A     A | 출생순위              |        | *              | 주민구분                       | 17               |
| 직업               |                    |                      | 직장명                     |                                                                                                    | 부서명               |        |                | 고용형태                       | ×.               |
| 동거               | C Yes              | C No                 | 마동거사유                   |                                                                                                    | · ·               |        |                | 입소시설                       | ٩                |
| 건강상태             |                    |                      | 질병종류                    |                                                                                                    | <u>+</u>          |        |                | 의사능력여부                     | 이었음 이없음          |
| 장애정도             |                    |                      | 장매유형                    |                                                                                                    | 중중장애인<br>(장애인연금)  | C Yes  | C No           | 거주지<br>보호개시일자              | and an Test      |
| 혼인신고일자           |                    |                      | 초연금, 배우자가               | 의국민인 경우만 혼만신고                                                                                                    | 일자를 입력합니다         |        |                | 외국여권<br>소지여부               | C Yes C No       |
| 장애정도심사<br>며제     | C Yes              | C No                 | 장애정도심사                  |                                                                                                    | · ※장애인연금          | 실철신 장말 | 정도<br>서태en Int | 타법의료급였                     | C Yes C No       |
| 임신               | C Yes              | C No                 | 공익요원 등                  | C Yes C No                                                                                                    | 국가유공자             | C Yes  | C No           | 상이등급                       |                  |
| 🛯 부양의무자 🗆        | 이준 완화 수            | 급권자 요건경              | <u> </u>                |                                                                                                    |                   |        |                |                            |                  |
| 심한장애 등록 🧿        | C Yes              | C No                 | 65네 이상 여부 🤇             | 👏 C Yes C No                                                                                                    | 30세미만한부물<br>가구 여부 | 🧑 C Yi | as C No        | 30세미만보호 🧿<br>종료아동 여부 🧐     | C Yes C No       |
| 시설입소정보 🧑         |                    |                      |                         |                                                                                                    |                   |        |                |                            |                  |
| 💿 마동수당정보         |                    |                      |                         |                                                                                                    |                   |        |                |                            |                  |
| 아동의 보호자<br>관계 등록 | 등록                 |                      | 복수국적자여부                 | C Yes C No                                                                                                    | 출생지국내여부           | 🤨 C Y  | es C No        | ※ 북수국적자 및 출동<br>아동수당 신청대상에 | 발지국내여부는<br>한합니다. |
| 📀 학력정보 💥         | 학비대상이              | Yes인 경우              | 교육급여 대상자회               | , 반드시 실시간 학적                                                                                                    | 영보연계 버튼을 놓        | 러주시기   | 바랍니다. ④ 3      | 2육급여 🤇 초중고                 | 실시간학적정보면)        |
| 학력               |                    |                      | 학교명                     |                                                                                                    | 학교구분              |        |                | 학교급지                       |                  |
| 공립/사립            |                    | +                    | 학년/반                    | 학년 빈                                                                                                    | 학업진행상태            |        |                | 시도교육청 🧐                    |                  |
| 학교과정             | 선택                 | <u>.</u>             | 계열명                     |                                                                                                    | 학과명               |        |                | 학비대상 🎯                     | C Yes C No       |
| 차상위 본인득          | 루담경감대성             | t자 정보 🙁 🕯            | 회귀난치성 · 중중절             | 환 신청인 경우 [산정복리                                                                                                    | 예대상자 연계] 버튼       | 을 몰락 해 | 주십시묘.          |                            |                  |
| 산정특례여부           | 산정특례               | 대상자 연계               | (건강보험공단의                | 으로 산정특례대상자여                                                                                                    | 부 확인을 위해          | 면게묘청   | 1니다.)          | 연계요청일자                     |                  |
|                  |                    |                      |                         |                                                                                                    |                   |        |                | CONTRACTOR OF              |                  |

### 6. 가족정보 중, 가구주를 선택한 후 ☑체크합니다.

| 日가족 정 | 영보 통조표존)   | 대 보장존재 | 수정가능 주택조사 | 사존재 부양환 | 화대상           | 주민조회가구원등록 가족관계등록부 보장가구구성 신청서비스선택 행삭제 |     |    |    |      |  |
|-------|------------|--------|-----------|---------|---------------|--------------------------------------|-----|----|----|------|--|
| 삭제 No | 세대주와<br>관계 | 성명     | 주민등록번호    | 청소년     | 동거<br>(미동거사유) | 건강상태                                 | 학교명 | 학년 | 전화 | 휴대전화 |  |
|       | <u>분인</u>  |        |           | 가구주 💌   | ~             |                                      |     |    | 1  |      |  |

7. 급여계좌정보를 입력한 후, [저장]합니다.

| 0 | G여계좌정보 <mark>선택</mark> 형 | <mark>방목 압류방지계좌</mark> |     |       |      |            |      | 급여계좌입력및 | 조회 행삭제       |
|---|--------------------------|------------------------|-----|-------|------|------------|------|---------|--------------|
| Γ | 신청인과의<br>관계              | 보장구분                   | 예금주 | 금융기관명 | 계좌번호 | 가구대표<br>계좌 | 예외사유 | 예외사유내역  | 디딤씨앗<br>통장며부 |

8. 금융제공동의서 동의 후, [신청상태관리]에서 '접수' 처리합니다.

※ 대상자가 행복e음에 이미 등록되어 있는 경우에는 조사대상자 조회
 → 등록(가구원 등록 등 생략)

○ 조사

- 1. 조사결정 ▶ '조사대상자현황' 화면을 선택합니다.
- ①[조사가구구성] 버튼을 눌러 가구구성정보를 확인 한 후, 가구 원 중, 책정이 필요한 대상자의 ②보장에 ☑체크한 후, ③[저장] 합니다.

| 111-00-0-01-01                        | 경복e음)    | managerine in a | -                                                     |                                                       | -                      |                                            | -                                 | -                | -          | 0              |
|---------------------------------------|----------|-----------------|-------------------------------------------------------|-------------------------------------------------------|------------------------|--------------------------------------------|-----------------------------------|------------------|------------|----------------|
| ····································· | 시스템      | 국민요청(0          | ) 🔄 민원함 🕀                                             | 변동처리현황(0)                                             |                        |                                            | 복지                                | 원장 · My메뉴        | · 새창 · 운영  | 관리 🚾 🖂         |
| 복지대상자 통계                              | 상담 신청 👘  | 조사 결정 급여        | 변동·사후                                                 | 국토부 업무지                                               | 원 자료정비                 | 보육 아동수                                     | 당 한부모가족                           |                  |            | 에뉴더보기 +        |
| 조사대상자 현                               | 황        |                 |                                                       |                                                       |                        |                                            |                                   |                  |            | ◎ 도움말          |
| 신청등록행정지역                              | 전체       |                 |                                                       |                                                       |                        | 접수일자                                       | 2019-09-24 🔝                      | ~ 2019-09-24     | <u>(I)</u> |                |
| 성명                                    | 내국인 💽    |                 | ☞ 신청인 ☞                                               | 관련인(가구원, I                                            | 대상자)                   | 주민등록변호                                     |                                   |                  |            | 조회             |
| 보장구분                                  | 신청보장구    | 분 📩 전체          | $\sim$                                                | <u>.</u>                                              | [ 선택 2                 | 값 제 외                                      |                                   |                  |            |                |
| 조사진행상태                                | C 전체 C 1 | 처리 (* 미처리       | 1) -                                                  | - 금융재산진                                               | 행상태 (이전                | 1체 〇 미요청 (                                 | ੇ 요청대기 ○ £                        | 2청중 🤿 회신         | 완료 C 반     | 영이오류           |
| 🔉 조사대상자 🦷 주                           | 소표시 신청   | 정보조회 조기         | 사가구구성 공                                               | 적자료요청/취소                                              | ▶ 근로능력용                | 경가요청 <mark>공적</mark>                       | 자료요청현황                            | 공적자료요청           | 제외 금융      | 재산요청/취소        |
| 시청드로                                  | 시천고      |                 |                                                       |                                                       |                        | 공적                                         | 자료요청                              |                  | 금융재산       |                |
| 행정치력 신청기                              | ·명 주민등록  | 번호 보장구          | 분 서비스                                                 | 스명 접수일                                                | 자 진행상태                 | l<br>묘청 묘청일                                | 자 진행상태                            | 묘청일자             | 의뢰일자       | 진행상태           |
|                                       |          | 청소년특별           | 지의                                                    | 2019-09-                                              | -24                    |                                            |                                   |                  |            | and the second |
|                                       |          |                 | 88<br>0 가구구성정보<br>1 <u>1 경가구</u><br>0 <u>서 경가구</u> 정도 | · 부양의부자 · 기구<br>· · · · · · · · · · · · · · · · · · · | 70840x                 |                                            | 가구두상일 가마마마구())<br>(가구특성선택 타법수권자조) | 비 주민동복상 세대정보     | 28 만동태역29  | 2              |
|                                       |          |                 | 2 s                                                   | 소패ớ경동 2                                               | 통합기구><br>[구주와의 구<br>관계 | 2 (da                                      | 주민등록번호                            | 가구구<br>(여희<br>사위 | <u>ð</u>   | 829<br>27 4 5  |
|                                       |          |                 | 0 주민동류상기                                              | मेपालेस्ट इत्र                                        |                        | en (1) (1) (1) (1) (1) (1) (1) (1) (1) (1) |                                   |                  |            |                |

3. ①[공적자료요청제외] 버튼을 눌러 ②제외사유를 선택합니다.

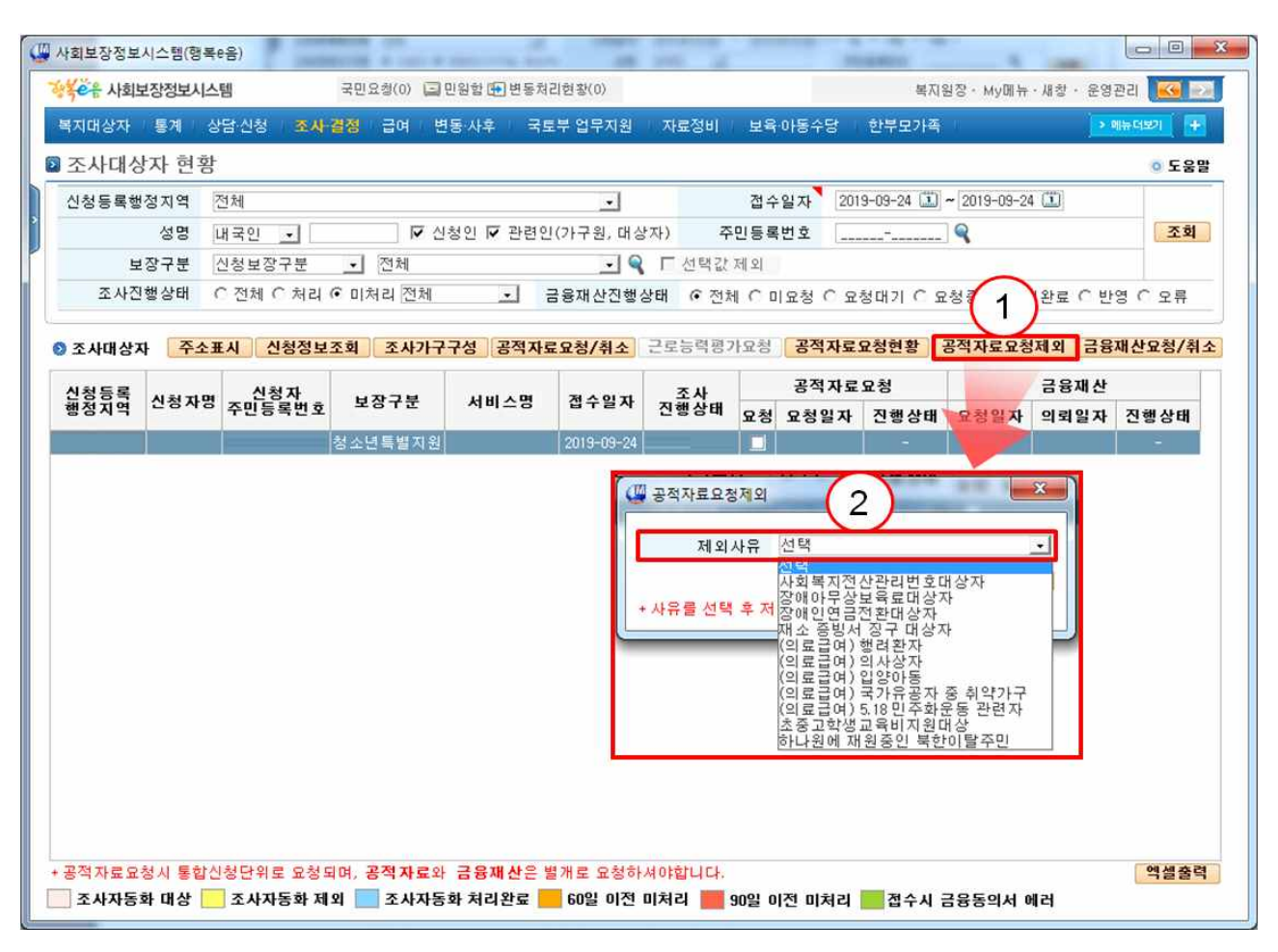

※ 청소년특별지원 보장 신청으로 공적자료 요청 불가

○ 결정

1. 조사결정 ▶ '결정대상자현황' 화면을 선택합니다.

대상자를 조회한 후, ①[복지대상자 선정] 버튼을 클릭합니다.
 복지대상자선정 화면에서 ②[조사자결정] 버튼을 클릭합니다.

- 0 **X** 생석은 사회보장정보시스템 국민요청(0) 🖃 민원함 😥 변동처리현황(0) 복지원장 · My메뉴 · 새창 · 운영관리 🔣 🛃 복지대상자 통계 상담·신청 조사·결정 급여 변동·사후 국토부 업무지원 자료정비 보육·아동수당 하보모가족 메뉴더보기 📫 ◙ 결정대상자 현황 <u></u>도움말 신청등록행정지역 전체 접수일자 2019-09-17 • ~ 2019-09-24 • • 성명 내국인 💽 주민등록번호 ----- 🤍 조회 보장구분 신청보장구분 → 청소년특별지원 - 9 진행상태 ○ 전체 ○ 처리 ● 미처리 전체 1 역셀출력 신청정보조회 소득재산조사결과서 복지대상자선정 💿 결정대상자 📃 조사간소화(보육) 📃 조사자동화(초중고,아동수당) 신청등록 행정지역 신청자명 신청자 주민등록번호 금융재산 보장구분 접수일자 결정진행상태 주소 서비스명 청소년특별지원 2019-09-24 조사자결정요청 ■ 통합조사및결정 ○ 사업구분 ○ 빅메뉴일 ○ 도움별 / 으킨킨업무조히 옥 전화번호 · 성명<sup>\*</sup> 내국인 · 관리행정동 전체 주민등록번호 조회 74 유대전화 기초생활보장군 0 기본정보 조사구분 0 10 5 71 71 빈동내믹조회 알림 저장 조사동록일자/사유 조사진행상태 조사자결정요성 • [7 근로능력자있음 수급자유형 일반수급자가구 MIN 2M 가구구성 상세보기 비고사할 특례구분 가구원정보 구비서류 특례 및 값만 급여개화정보 보장정보 근로등력탄성 가구구성원변경 역조사 | 환수조회 열치기 개인별급여지급내역 자활진행상태확인 가족사항 가구주와 성명 주민등북반호 <mark>동가여부 및 면약처 의료로미 장애유형 / 부장애유형 / 체비지원 근로등역 근로등역 관</mark>환병 <sup>부</sup>양애무자 유부 비동거사유 관련병 <sup>4</sup>양애무자 유부 관광사용 관련병사유 관련병사 14상 유부 N 근로등력있 근로등력없 (2)소득패산상세조회 조사자공정 보장경정 조사표진병현활 · 수급자백정현황 · 조사가구구성결과 ·보호용 안 보장구분 <mark>가구함수 소득</mark> 소득구분 현재금액 · 전계 성명 주민등록번호 조사진행상태 <sup>조</sup>산자결정 보장결정 요청자 요청자 한부모가족 0 소득인정역 가구주 조사자결정요성 조사자결정요성 0 소득평가역 0 - 근로소득 0 - 사업소득 -재산소득 기타 + 트 기초교육급여 초중고학생교: 특별지원창소( • 60일 이전 미처리 📕 90일 이전 미처리 통합상당관리 용스크린 SMS전송 직권등록완료 직원들목 조사변경이력

- 4. (조사자결정 보장확인탭) 복지대상자선정 조사자결정화면에서 ①[보장결정확인] 버튼을 눌러 보장 책정상태를 확인한 후, ②청 소년특별지원서비스를 선택하면 ③책정관련 안내팝업이 나타납 니다.
  - (팝업: "청소년특별지원 보장은 건강보험 납부액을 확인하여, 부 적합을 적합으로 수기로 변경하여주시기 바랍니다.")
  - ④조사결과(소득인정액적합) 및 보장결정의견(보장적합)을 선택 한 후, ⑤[저장] 합니다.

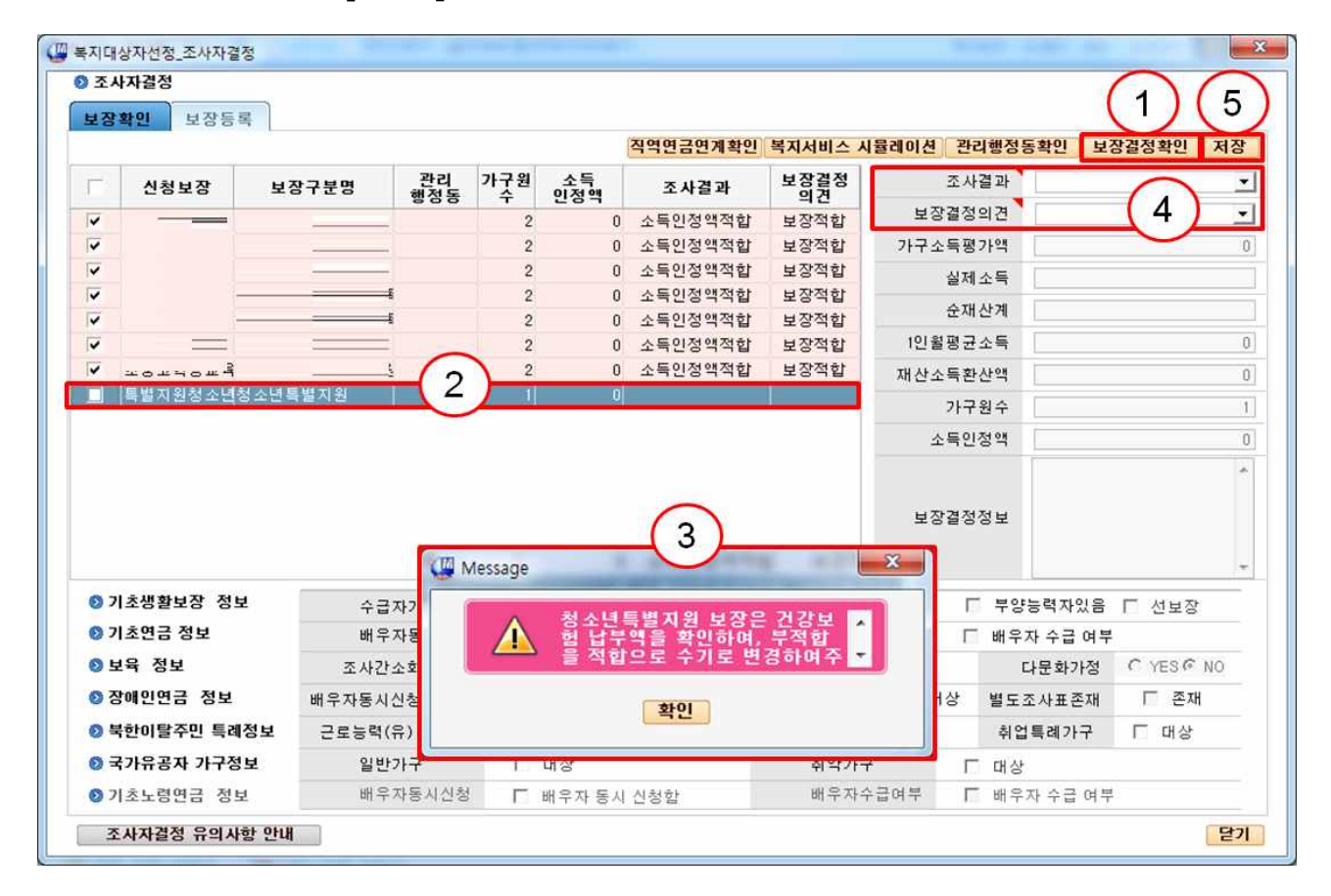

5-1. (조사자결정-보장등록탭) ①[자격서비스확인] 버튼을 눌러 대 상자의 판정 대상 자격을 확인합니다. ②자격/서비스등록에서 청소년특별지원을 선택한 후, ③[상세보기] 버튼을 누릅니다. ④ 자격판정변경사유내용를 입력한 후, ⑤[저장] 합니다.

| 보장확인                                                                   |                                                                  |        |                    |                   |             |             |                 |      |       |        | (5           |
|------------------------------------------------------------------------|------------------------------------------------------------------|--------|--------------------|-------------------|-------------|-------------|-----------------|------|-------|--------|--------------|
| > 등록대상자                                                                | 자격서비스확                                                           | 인 🔕 자격 | /서비스등              | <b>록</b> 전송       | 계좌지정등록 관리   | 행정동확인       | 책정요청            | 제외요청 | 중지요   | .청 요청취 | 소 저장         |
| 관계                                                                     | 성명 주민번호                                                          | П      | 소재<br>행정동          | 관리<br>행정동         | 보장구분        | 판정          | 결정일자            | 중지 묘 | 청사항   | 중지사유   | 부정관리<br>대상여부 |
| 가구주                                                                    |                                                                  |        |                    |                   |             | 적합          | =               | N    |       |        |              |
| 자녀                                                                     |                                                                  |        | -                  |                   |             | 부적합<br>부적하  | =               | N    |       |        |              |
|                                                                        |                                                                  |        |                    | 2                 | 청소년특별지원     | 부적합         | 2019-09-24      | N    |       |        |              |
|                                                                        |                                                                  |        |                    |                   |             | 부적합         |                 | N    |       |        |              |
|                                                                        |                                                                  |        |                    |                   |             | - 작립<br>부적합 |                 | N    |       |        |              |
| > 자격/서비                                                                | ㅅ 파전 상세정보                                                        |        |                    |                   |             | 부적합         | =               | (3   |       |        | Г            |
| 가구유형                                                                   |                                                                  | 파정벼    | 경사유                |                   |             |             |                 | 상세보  | 7 1   | 일괄 중지사 | 유등롟          |
| 여러                                                                     | <u></u> 출생 수 위                                                   | # 조사기  | 가구구성에.             | 서 보장가구            | 원으로 선택한 대상지 | 한 자격을 책     | 정 요청할 수         | 있습니  | 4.1   |        |              |
| 하려그보                                                                   | 그리노려 어양                                                          | # 현재   | 지원중인 사             | 에스는 노력            | 탄색(), 장애인연금 | 대상자 중 6     | <u> 에 이상을</u> 부 | 가급여민 | ! 청색( | )으로 표시 | 입니다. 1       |
| 독고나다                                                                   |                                                                  | 소재형    | 행정동 관례             | 리행정동              |             | 서비스명        |                 | /    | 판정    | 책정일자   | 중지           |
| +898±                                                                  |                                                                  | 🚇 자격핀  | ·정정보변경·            | 사유등록              |             |             | - 23            |      |       |        |              |
|                                                                        |                                                                  | 자격     | 판정변경사              | 유내용               |             |             |                 |      |       |        |              |
| 부상애성도                                                                  | TI AN AL AT THE ALL ALL ALL                                      |        |                    |                   |             |             |                 |      |       |        |              |
| 루상애성도<br>중복장애                                                          | 장애인연금특례 비대                                                       |        | ын <del>эн</del> ц | -L H 74 - 1       | - THEF      |             |                 |      |       |        |              |
| 루상애성도<br>중복장애<br>(연금법) 중                                               | 장애인연금특례 비대<br>종중장애인여부 N                                          |        | 변경사                | 항 부적합             | ->적합        |             |                 |      |       |        |              |
| 루샹애성도<br>중복장애<br>(연금법) 중<br>위탁심사                                       | 장애인연금특례 비대<br>\$중장애인여부 N<br>해당없음                                 | 자격     | 변경사<br>판정변경사       | 항 부적합<br>유        | ->적합        |             | *               |      |       |        |              |
| 루상애성도<br>중복장애<br>(연금법) 중<br>위탁심사<br>직역연금                               | 장애인연금특례 비대<br>중중장애인여부 N<br>해당없음<br>해당없음                          | 자격     | 변경사<br>판정변경사       | <b>항</b> 부적합<br>유 | ->적합        |             | *               |      |       |        |              |
| 루상애성도<br>중복장애<br>(연금법) 중<br>위탁심사<br>직역연금<br><b>각역연금은</b><br>기만특례경      | 장애인연금특례 비대<br>\$중장애인여부 N<br>해당없음<br>해당없음<br>기초연금과 장애인연금에 해<br>5보 | 자격     | 변경사<br>판정변경사       | 항 부적합<br>유        | ->적합        | 확인 [        | ू<br>ह्रम       |      |       |        |              |
| 루상애성도<br>중복장애<br>(연금법) 중<br>위탁심사<br>직역연금<br>○ 계연특례중<br>● 계인특례중<br>특례구분 | 장애인연금특례 비대<br>황증장애인여부 N<br>해당없음<br>해당없음<br>기초연금과 장애인연금에 해<br>당보  | 자격     | 변경사<br>판정변경사       | 항 부적합<br>유        | ->적합        | 확인          | *<br>*<br>₽7    |      |       |        |              |

5-2. (조사자결정-보장등록탭) ①청소년특별지원서비스를 선택 하 면 하단에 서비스목록이 나타납니다. 기본으로 ②적합 판정되어 있으며 해당하는 서비스외는 ③부적합으로 변경합니다.

| 보장확인                                                                | 보장등록                                     |                                                                              |                                                |                                            |                                                                                                    |                                       |                                                                 |                                                                                           |                                 |                                                                                       |
|---------------------------------------------------------------------|------------------------------------------|------------------------------------------------------------------------------|------------------------------------------------|--------------------------------------------|----------------------------------------------------------------------------------------------------|---------------------------------------|-----------------------------------------------------------------|-------------------------------------------------------------------------------------------|---------------------------------|---------------------------------------------------------------------------------------|
| 등록대상:                                                               | 자                                        | 자격서비스확인                                                                      | 🛯 자격/서비                                        | 스등록 전송                                     | 계좌지정등록 관리                                                                                                    | 행정동확인 최                               | 성요청 제외                                                          | 리요청 중지 5                                                                                  | <b>요청</b> 요청취                   | 소 저장                                                                                  |
| 관계                                                                  | 성명                                       | 주민번호                                                                         | 소자 행정                                          | 관리<br>동 행정동                                | 보장구분                                                                                                    | 판정 김                                  | 별정일자 중기                                                         | 1 요청사항                                                                                    | 중지사유                            | 부정관리<br>대상여북                                                                          |
| 가구주                                                                 |                                          |                                                                              | -                                              |                                            |                                                                                                    | -                                     | N                                                               |                                                                                           |                                 |                                                                                       |
| 배우자                                                                 |                                          |                                                                              |                                                |                                            | 청소년특별지원                                                                                                    | 적합 2                                  | 019-09-24 N                                                     |                                                                                           |                                 |                                                                                       |
| 자녀                                                                  |                                          |                                                                              |                                                |                                            |                                                                                                    | -                                     | N                                                               |                                                                                           |                                 |                                                                                       |
| 자녀                                                                  |                                          |                                                                              | 1                                              |                                            | *                                                                                                    | -                                     | N                                                               |                                                                                           |                                 |                                                                                       |
| ~ 나너                                                                |                                          |                                                                              |                                                |                                            | A                                                                                                    | 1 1-                                  | N                                                               |                                                                                           |                                 |                                                                                       |
| 가구유형<br>연령<br>학력구분                                                  |                                          | 출생순위<br>근로능력 없음                                                              | 판정변경사위<br># 호사가구구<br># 현재 지원중                  | 부적합 -> 적<br>성에서 보장가구<br>인 서비스는 노           | 합<br>7원으로 전택한 대상자<br>란색(█), 장애인연금                                                                                             | 만 자격을 책정<br>대상자 중 65세                 | 요청할 수 있<br>이상은 부가                                               | <b>세보기</b><br>습니다. 1<br>급여만 청색(                                                           | 일괄 중지사(<br>)으로 표시               | 유 등록<br>입니다. 1                                                                        |
| 가구유형<br>연령<br>학력구분<br>주장애정도                                         |                                          | 출생순위<br>근로능력 없음                                                              | 판정변경사위<br># 조사가구구<br># 현재 지원중<br><b>소재행정동</b>  | 부적합 -> 적<br>성에서 보장가구<br>인 서비스는 도<br>관리행정동  | 합<br>7원으로 전복한 대상자<br>란색(█), 장애인연금<br>✔                                                                                        | 만 자격을 책정<br>대상자 중 65세<br><b>네비스명</b>  | 요청할 수 있<br>이상은 부가                                               | 세보기<br>습니다. 1<br>급여만 청색(<br>판정                                                            | 일괄 중지사<br>)으로 표시<br><b>책정일자</b> | 유 등록<br>됩니다. 1<br>중지                                                                  |
| 가구유형<br>연령<br>학력구분<br>주장애정도<br>부장애정도                                |                                          | 출생순위<br>근로능력 없음                                                              | 판정변경사유<br># 조사가구구<br># 현재 지원경<br>소재행정동         | 부적합 -> 적<br>성에서 보장가구<br>인 서비스는 노<br>관리행정동  | 합<br>7 원으로 전복한 대상자<br>란색(), 장애인연금<br>생활지원<br>건강지원                                                                             | 만 자격을 책정<br>대상자 중 65세<br>네비스명         | 요청할 수 있<br>이상은 부가                                               | *세보기<br>습니다. †<br>급여만 청색(<br>판정<br>적합<br>적합                                               | 일괄 중지사<br>)으로 표시<br><b>책정일자</b> | 유 등록<br>됩니다. J<br>중지<br>N                                                             |
| 가구유형<br>연령<br>학력구분<br>주장애정도<br>부장애정도<br>주봉자애                        |                                          | 출생순위<br>근로능력 없음<br>이여금트레 비대상                                                 | 판정변경사유<br># 조사가구구<br># 현재 지원중<br>소재행정동         | 부적합 -> 적<br>정에서 보장가-<br>인 서비스는 노<br>관리행정동  | 합<br>7원으로 전력한 대상자<br>라색(), 장애인연금<br>생활지원<br>건강지원<br>학업지원                                                                      | 만 자격를 책정<br>대상자 중 65세<br>서비스명         | 요청할 수 있<br>이상은 부가                                               | 체보기<br>습니다. †<br>금여만 청색(<br>판정<br>적합<br>적합<br>적합                                          | 일괄 중지사<br>)으로 표시<br>책정일자        | 유 등록<br>됩니다. 1<br>중지<br>N<br>N<br>N                                                   |
| 가구유형<br>연령<br>학력구분<br>주장애정도<br>부장애정도<br><u>주봉자애</u>                 | 전에<br>관리행정동                              | 출생순위<br>근로능력 없음<br>이여규트게 내대사                                                 | 판정변경사류<br># 조사가구구<br># 현재 지원경<br>소재행정동<br>서비스망 | 부적합 -> 적<br>성에서 보장가-<br>인 서비스는 노<br>관리행정동  | 합<br>7월으로 전북한 대상자<br>란색(), 장애인연금<br>/<br>생활지원<br>건강지원<br>환업지원<br>판정                                                           | 만 자격을 책정<br>대상자 중 65세<br>네비스명<br>책정일자 | 요청할 수 있<br>이상은 부가<br>중지                                         | 체보기 (<br>승니다. 1<br>승이만 청색()<br>판정<br>적합<br>적합<br>적합<br>적합<br>적합                           | 일괄 중지사;<br>)으로 표시;<br>책정일자      | 유 등록<br>립니다. J<br>중지<br>N<br>N<br>N<br>N                                              |
| 가구유형<br>연령<br>학력구분<br>주장애정도<br>부장애정도<br>조복자애                        | 전대 전대 전대 전대 전대 전대 전대 전대 전대 전대 전대 전대 전대 전 | 출생순위                                                                         | 판정변경사위<br>* 조사가구구<br>* 현재 지원경<br>소재행정동<br>서비스팅 | 부적합 -> 적<br>성에서 보장가-<br>인 서비스는 노<br>관리행정동  | 합<br>7월으로 전북한 대상자<br>란색(), 장애인연금<br>/<br>생활지원<br>건강지원<br>학업지원<br>판정<br>부적합                                                    | 만 자격을 책정<br>미상자 중 65세<br>네비스명<br>책정일자 | 요청할 수 있<br>이상은 부가<br>중지<br>N                                    | [세보기]                                                                                     | 일괄 중지사<br>)으로 표시<br>책정일자        | 유 등록<br>됩니다. ]<br>중지<br>N<br>N<br>N<br>N<br>N                                         |
| 가구유형<br>연령<br>학력구분<br>주장애정도<br>부장애정도<br><u>주보자애</u><br><b>*대행정동</b> | 전에 전에 전에 전에 전에 전에 전에 전에 전에 전에 전에 전에 전에 전 | 출생순위                                                                         | 판정변경사위<br>* 조사가구구<br>* 현재 지원경<br>소재행정동<br>서비스문 | 부적합 -> 적<br>성에서 보장가-<br>인 서비스는 노<br>관리행정동  | 합<br>7월으로 전북한 대상자<br>란색(), 장애인연금<br>//<br>생활지원<br>건강지원<br>한정지원<br>탄정<br>부적합<br>부적합                                            | 만 자격을 책정<br>미상자 중 65세<br>네비스명<br>책정일자 | 요청할 수 있<br>이상은 부가<br>중지<br>N<br>N                               | ·제보기                                                                                      | 일괄 중지사<br>)으로 표시<br>책정일자        | 유 등록<br>됩니다. J<br>중지<br>N<br>N<br>N<br>N<br>N<br>N<br>N                               |
| 가구유형<br>연령<br>학력구분<br>주장애정도<br>부장애정도<br><u>주보자애</u><br><b>*재행정동</b> | 고<br>관리행정동                               | 출생순위<br>근로능력 없음<br>이여글트레 비대사<br>생활지원<br>건강지원<br>학업지원                         | 판정변경사위<br>* 조사가구구<br>* 현재 지원경<br>소재행정동<br>서비스망 | 부적합 -> 적<br>성에서 보장가-<br>인 서비스는 노<br>관리행정동  | 합<br>7월으로 전력한 대상자<br>란색(), 장애인연금<br>//<br>생활지원<br>건강지원<br>학업지원<br>판정<br>부적합<br>부적합<br>부적합                                     | 만 자격을 책정<br>미상자 중 65세<br>네비스명<br>책정일자 | 요청할 수 있<br>이상은 부가<br><b>중지</b><br>N<br>N<br>N                   | [세보기]                                                                                     | 일괄 중지사<br>)으로 표시<br>책정일자        | 유 등록<br>일니다. 1<br>중지<br>N<br>N<br>N<br>N<br>N<br>N<br>N<br>N<br>N                     |
| 가구유형<br>연령<br>학력구분<br>주장애정도<br>부장애정도<br><u>주보자애</u>                 | 전에 전에 전에 전에 전에 전에 전에 전에 전에 전에 전에 전에 전에 전 | 출생순위                                                                         | 판정변경사위<br>* 조사가구구<br>* 현재 지원경<br>소재행정동<br>서비스문 | 부적합 -> 적<br>성에서 보장가-<br>인 서비스는 노<br>관리행정 동 | 합<br>7월으로 전력한 대상자<br>란색(), 장애인연금<br>//<br>생활지원<br>건강지원<br>학업지원<br>판정<br>부적합<br>부적합<br>부적합<br>구적합                              | 만 자격을 책정<br>미상자 중 65세<br>네비스명<br>책정일자 | 요청할 수 있<br>이상은 부가<br><b>중지</b><br>N<br>N<br>N<br>N              | [세보기]<br>승니다. 1<br>승민 성객(<br>여만 성객(<br>적합<br>적합<br>적합<br>적합<br>적합<br>적합<br>적합<br>적합<br>적합 | 일괄 중지사<br>)으로 표시<br>책정일자        | 유 등록<br>                                                                              |
| 가구유형<br>연령<br>학력구분<br>주장애정도<br>부장애정도<br><u>주보자애</u>                 | 전에 전에 전에 전에 전에 전에 전에 전에 전에 전에 전에 전에 전에 전 | 출생순위                                                                         | 판정변경사위<br>* 조사가구구<br>* 현재 지원경<br>소재행정동<br>서비스문 | 부적합 -> 적<br>성에서 보장가-<br>인 서비스는 노<br>관리행정 동 | 합<br>7월으로 전력한 대상자<br>란색(), 장애인연금<br>//<br>생활지원<br>건강지원<br>학업지원<br>판정<br>부적합<br>부적합<br>부적합<br>부적합<br>부적합                       | 만 자격을 책정<br>미상자 중 65세<br>네비스명<br>책정일자 | 요청함 수 있<br>이상은 부가<br>중지<br>N<br>N<br>N<br>N<br>N<br>N           | [세보기]                                                                                     | 일괄 중지사<br>)으로 표시<br>책정일자        | 유 등록<br>                                                                              |
| 가구유형<br>연령<br>학력구분<br>주장애정도<br>부장애정도<br><u>주보자애</u>                 | 전에 전에 전 등                                | 출생순위<br>근로능력 없음<br>이여규트레 비대사<br>생활지원<br>건강지원<br>학업지원<br>자립지원<br>상담지원<br>법률지원 | 판정변경사위<br>* 조사가구구<br>* 현재 지원경<br>소재행정동<br>서비스망 | 부적합 -> 적<br>성에서 보장가-<br>인 서비스는 노<br>관리행정 동 | 합<br>7월으로 전복한 대상자<br>란색(_), 장애인연금<br>//<br>생활지원<br>건강지원<br>학업지원<br>환정<br>부적합<br>부적합<br>부적합<br>부적합<br>부적합<br>부적합<br>부적합<br>부적합 | 만 자격을 책정<br>미상자 중 65세<br>네비스명<br>책정일자 | 요청함 수 있<br>이상은 부가<br>중지<br>N<br>N<br>N<br>N<br>N<br>N<br>N<br>N | [세보기]<br>승니다. 1<br>승마 전성<br>역한 성색(<br>적합<br>적합<br>적합<br>적합<br>적합<br>적합<br>적합<br>적합        | 일괄 중지사<br>)으로 표시<br>책정일자        | 유 등록<br>립니다. J<br>중지<br>N<br>N<br>N<br>N<br>N<br>N<br>N<br>N<br>N<br>N<br>N<br>N<br>N |

# 5-3. (조사자결정-보장등록탭) 요청사항을 ①'책정요청'으로 선택한 후, ②[저장] 합니다. ■ [닫기] 버튼을 눌러 현재 창을 닫습니다.

| ) 조사자결· | 성<br> |                 |       |           |           |            |      |        |      |          |              | (2           |
|---------|-------|-----------------|-------|-----------|-----------|------------|------|--------|------|----------|--------------|--------------|
| 보장확인    | 보장등록  | 7171 1111 4 200 | 0 717 |           |           | 게귀귀정도를 관리해 |      | ****   | TROL | ০ ম কন্দ | <b>N</b> 099 | 1 717        |
| 2 등록대심  | N .   | 자석서비스확인         | O AP  | 역/서비스등    | 독 신종      | 계좌시성등복 산디행 | 성종확인 | 색상보성   | 세외   | 요성 중시되   | 성 보험위        | 소 지정         |
| 관계      | 성명    | 주민변호            | Г     | 소재<br>핵정동 | 관리<br>행정동 | 보장구분       | 판정   | 결정일자   | 중지   | 요청사항     | 중지사유         | 부정관리<br>대상여투 |
| 가구주     |       |                 | T     |           |           |            | 2    | 1      |      |          |              | E            |
| 배우자     |       |                 |       |           |           | 청소년특별지원    | 적합   | 2019-0 | 1    | 환경 2정 -  |              |              |
| 자녀      |       |                 |       |           |           |            |      |        |      |          |              |              |
| 자녀      |       |                 |       |           |           |            |      |        |      |          |              |              |
| 자녀      |       |                 |       |           |           |            |      |        |      |          |              |              |
| 자녀      |       |                 | 1     |           |           |            |      |        |      |          |              |              |

6. 복지대상자선정 화면에서 ①[보장결정] 버튼을 클릭합니다.
7-1. (보장결정) 복지대상자 보장결정 화면에서 ②대상자를 클릭하 면 청소년특별지원 기간 입력 ③안내 팝업이 나옵니다.

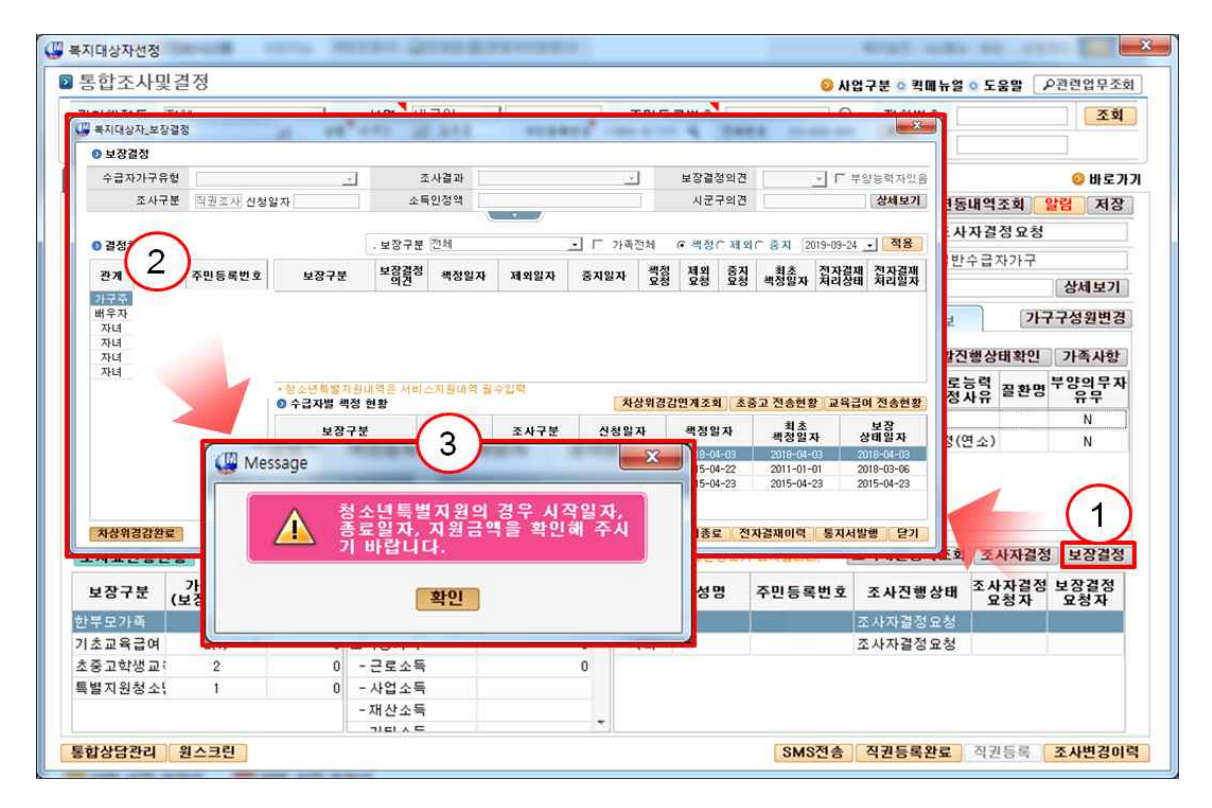

7-2. (보장결정-기간설정) 청소년특별지원 ①기간을 입력한 후, ② [저장]합니다. 복지대상자 보장결정 화면에서 최종 책정 정보를 확인 한 후 ③[저장]합니다.

| 수급자가구유현        조사결과        보장검정의견       보장격향의견       보장격향의견       보장격향의견       보장격향의견       보장격향의 ()       *기준정보호// 기준정보호// 구분)       상세도         233처리       . 보장구분       전체       . 보장구분       전체       . 보장구분       전체       . 보장구분       · · · · · · · · · · · · · · · · · · ·                                                                                                    |     |      |         | - 15      | 1          |            |                                       |                         | 200-000 COMPANY |            |            |
|----------------------------------------------------------------------------------------------------|-----|------|---------|-----------|------------|------------|---------------------------------------|-------------------------|-----------------|------------|------------|
| 조사구분 직권조새 신청일자     소특인정액     시군구의견     *기준정보통기구원     상세로       2경정치리     ·보장구분 전체     ·보장구분 전체     ·보장구분 전체     · 도 가 조재체     · 에 제 이 이 이 이 이 이 이 이 이 이 이 이 이 이 이 이 이 이                                                                                                    | 수급자 | 가구유형 |         | · •       | 2          | 사결과        |                                       |                         | 보장결정의견          | 보장적합 💌     | □ 부양능력자았   |
| · 보장구분 전체       · 도장구분 전체       · 도 가 조재체       · 생 책은 편 및 이 은 책 책 이 이 은 책 · · · · · · · · · · · · · · · · · ·                                                                                                    |     | 조사구분 | 직권조사 신청 | 일자        | 소득         | 인정액        |                                       |                         | 시군구의견           | *기준정보할     | 가구원 상세보    |
| 2 경정치리       · 보장구분 전체       · 도 다 가 조재체       · 오 전신 드 전 이 이 유 이 이 유 이 이 이 이 이 이 이 이 이 이 이 이 이 이 이 이 이 이 이 이                                                                                                    |     |      |         |           |            |            | · )                                   |                         |                 |            |            |
| 관계 성명 주민등록번호 보장구분 보장경찰 책정말자<br>청소년특별지원 보장격할 2019-09-24<br>· 청소년특별지원 보장격할 2019-09-24<br>· 청소년특별지원 · 전망금백지원 · 전망금백지원 · 전망 · 전망· · 전망· · 전망· · 전망· · · · · ·                                                                                                    | 결정치 | 리    |         |           | . 보장구분     | 전체         | (III) NA 188                          | ↓ □ 71 조재체.<br>바지의      | @ 챔젝스 페인        | ○ 주지 2019- | 09-24 - 적용 |
| 청소년특별지원     보공적합     2019-09-24       + 청소년특별지원내역은 서비스지원내역     0 월소년특별지원 기간 및 금액설정       · 청소년특별지원내역은 서비스지원내역     2019-09-24       · 수급자별 책정 현황     2019-09-24       보장구분     보장상태                                                                                                    | 관계  | 성명   | 주민등록번호  | 보장구분      | 보장결정<br>의견 | 책정일자       | ····································· | <sup>철시권</sup><br>년특별지원 |                 |            |            |
| ·청소년특별지왕내역은 서비스지왕내역<br>○ 수급자별 책정 현황     선명     서익일자     종로일자     지원금역       보장구분     보장상태                                                                                                    |     |      |         | 청소년특별지원   | 보장적합       | 2019-09-24 | ◎ 청소년                                 | ·특별지원 기간 및 금액설          | 정               |            |            |
| + 청소년특별지원내역은 서비스지원내역<br>● 수급자별 색정 현황<br>보장구분 보장상태<br>- 1 보장가원 2019-08-24 1 1<br>- 2 2 2 3 2 2 2 3 2 2 3 9 - 08-24 1 1<br>- 2 2 3 7 월 2019-08-24 1 5 0.000<br>- 2 2 1 1 1<br>- 2 2 1 1 1<br>- 2 2 1 2 1 2 1<br>- 2 2 1 2 1 1<br>- 2 2 1 2 1<br>- 2 2 1 1 1<br>- 2 2 1<br>- 2 2 1 2 1<br>- 2 2 1<br>- 2 2 1 2 1<br>- 2 2 1<br>- 2 2 1 2 1<br>- 2 2 1<br>- 2 2 1<br>- 2 2 1<br>- 2 2 1<br>- 2 2 1<br>- 2 2 1<br>- 2 2 1<br>- 2 2 1<br>- 2 2 1<br>- 2 2 1<br>- 2 2 1<br>- 2 2 1<br>- 2 2 1<br>- 2 2 1<br>- 2 2 1<br>- 2 2 1<br>- 2 2 1<br>- 2 2 1<br>- 2 2 2 1<br>- 2 2 1<br>- 2 2 1<br>- 2 2 1<br>- 2 2 1<br>- 2 2 1<br>- 2 2 1<br>- 2 2 1<br>- 2 2 2 1<br>- 2 2 1<br>- 2 2 2 1<br>- 2 2 1<br>- 2 2 1<br>- 2 2 1<br>- 2 2 1<br>- 2 2 1<br>- 2 2 1<br>- 2 2 1<br>- 2 2 1<br>- 2 2 1<br>- 2 2 1<br>- 2 2 1<br>- 2 2 1<br>- 2 2 1<br>- 2 2 1<br>- 2 2 1<br>- 2 2 1<br>- 2 2 1<br>- 2 2 1<br>- 2 2 1<br>- 2 2 1<br>- 2 2 1<br>- 2 2 1<br>- 2 2 2 1<br>- 2 2 1<br>- 2 2 2 1<br>- 2 2 2 1 |     |      |         |           |            |            | 선택                                    | 서비스구분                   | 시작일자            | 종료일자       | 지원금액       |
| + 청소년특별지원내역은 서비스지원내역<br>● 수급자별 책정 현황<br>보장구분 보장상태<br>기타대원 2019-08-24 표 2019-08-24 표 2019-08-24 10 100-08-24 100-08-24 100-0                                                                                                    |     |      |         |           |            |            |                                       | 병활지원<br>비가지의            | 2019-09-24 1    |            |            |
| + 청소년특별지원내역은 서비스지원내역<br>◎ 수급자별 책정 현황<br>보장구분 보장상태<br>· · · · · · · · · · · · · · · · · · ·                                                                                                     |     | 1    |         |           |            |            |                                       | 1 영지원<br>반업지원           | 2019-09-24      |            | ]          |
| ● 수급자별 책정 현황<br>보장구분 보장상태 2019-09-24 표 2019-09-24 표 2019-09-24 10 2019-09-24 10 2019-00-24 10 2019-00-24 10 2019-00-24 10 2019-00-24 10 2019-00-24 10 2019-00-24 10 2019-00-24 10 2019-00-24 10 2019-00-24 10 2019-00-24 10 2019-00-24 10 2019-00-24 10 2019-00-24 10 2019-00-24 10 2019-00-24 10 2019-00-24 100-240-00-240-0                                                                                                    |     |      |         | +청소년특별지원니 | 내역은 서비를    | 스지원내역 [    | <b>2</b>                              | 자립지원<br>11              | 2019-09-24      | 2019-12-26 | 50,000     |
| 보장구분 보장상태 활동지원 2019-09-24 11 22<br>기타지원 2019-09-24 11 22<br>지장 얻기                                                                                                    |     |      |         | 수급자별 책정 1 | 현황         |            |                                       | 3 김 시 원<br>법률지 원        | 2019-09-24      | 1          |            |
| · 기타사원 2019-09-24 1 · · · · · · · · · · · · · · · · · ·                                                                                                    |     |      |         | 보장구분      |            | 보장상태       |                                       | 발동지원                    | 2019-09-24      |            | 2)         |
|                                                                                                    |     |      |         |           |            |            |                                       | 기타시원                    | 2019-09-24      |            | 지자 다기      |
|                                                                                                    |     |      |         | -         |            |            |                                       |                         |                 |            | 10 21      |
|                                                                                                    |     |      |         |           |            | -          |                                       |                         |                 |            |            |

8. (보장결정-전자결재) 책정완료 후, ①[전자결재요청] 버튼을 눌러 전자결재를 ②[요청] 한 후, ③[전송]합니다.

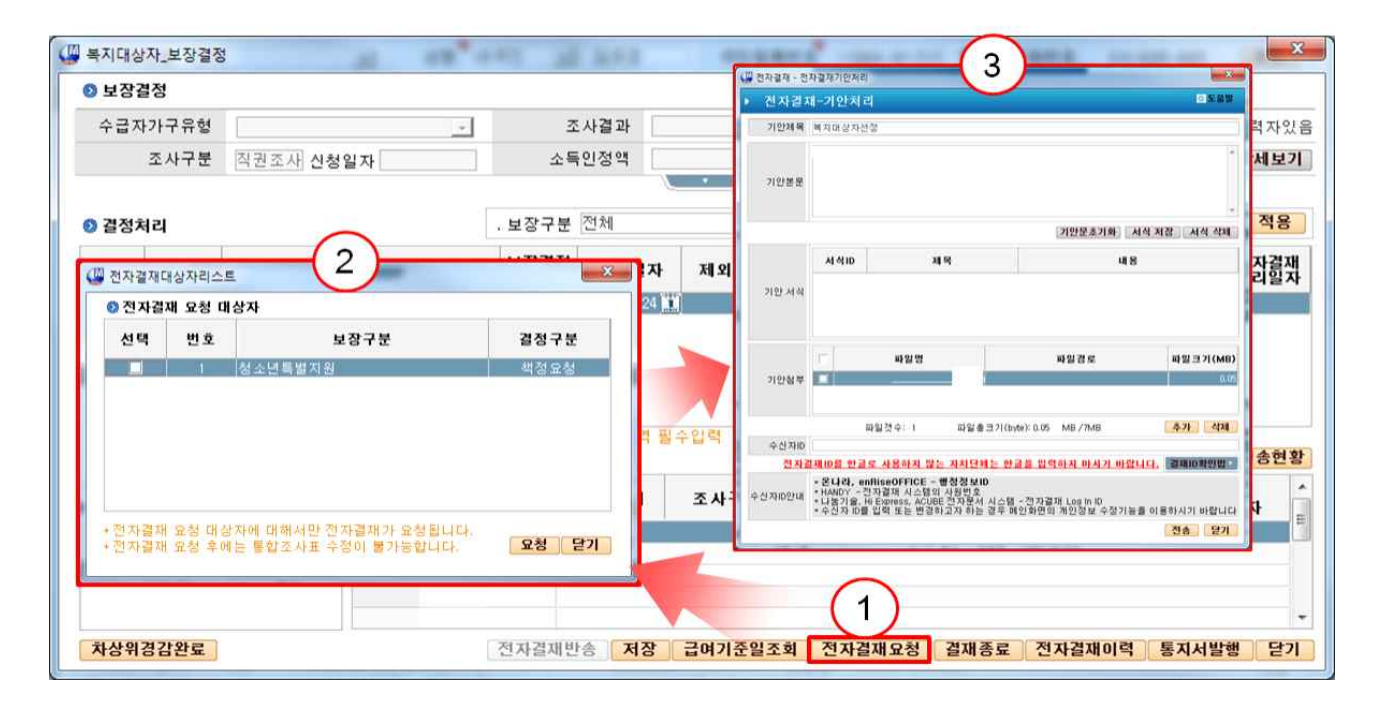

#### ○ 급여지급

- 1. 아동청소년 ▶ '특별지원지급처리' 화면을 선택합니다.
- 대상자를 ①조회한 후, ②[계좌등록] 버튼을 눌러 지급 계좌를 등록합니다.
- 3. ③지원금액을 입력한 후, ④[저장] 합니다.
- 4. ⑤[지방재정시스템 연계] 버튼을 누르면 급여 전송 화면 팝업이 나타납니다.

| 🚇 사회보장정보시스템(행복e음)      |             |                   |              |                         |                 |           |
|------------------------|-------------|-------------------|--------------|-------------------------|-----------------|-----------|
| 행복은 사회보장정보시스템          | 로그에운 국민요    | 청(0) 🔄 민원합 💽 변동처리 | 현황(18407)    | 복지원장                    | · My메뉴 · 새창 · ; | 운영관리 🔀 🖂  |
| 기초생활보장 긴급복지 자활지        | 원 의료급여 기태   | ·생활지원 이동청소년       | 기초노령연금 노인    | 장애인복지(신) 기초             | 연금              | > 메뉴덕보기 + |
| 🖻 특별 지원 지급처리           | (1)         |                   |              |                         | ◎ 도움말           | ₽관련업무조회   |
| 대상청소년 기본정보             | $\cup$      |                   |              |                         |                 |           |
| 성명                     | 주민등록번호      |                   |              |                         |                 |           |
| 전화번호                   | 주3          |                   |              |                         |                 |           |
| 지원서비스                  |             | 서비.               | 스 유효기간       | 총지원금역                   | 백 지             | 원한도금액     |
|                        |             |                   |              |                         |                 |           |
| 특별지원금 지급 상세내역<br>지원서비스 |             | 서비스유형 전택          | 4 -          |                         |                 | 계좌등록      |
| 제공사업자명                 |             | 제공기관명             | _            | 사업자등록번호                 | <u>e</u>        |           |
| 지원내용                   |             | (                 | 3            |                         |                 |           |
| 서비스제공기간 []             | ]~[[]]      | 예금주명              |              | 예금주주민등록번                | Ž               |           |
| 계좌번호                   |             | 지원금액              |              | 원                       |                 | (5)       |
| 저장을 진행한 후에는 특별지원금 기    | 지급내역을 재조회 해 | 주셔야 다음 저장을 진행     | 하실 수 ( 4 ) 저 | 장 계좌입금의뢰서출 <sup>፭</sup> | 전자결재 지          | 방재정시스템연계  |

#### ○ 관리-대상자 현황

- (화면) 아동청소년 ▶ '청소년특별지원현황' 화면을 선택합니다.
- (지원현황) 청소년특별지원 대상자 지원 금액 및 지원 일자 등을 확인합니다.

|    | 사회보        | <sup>보</sup> 장정보시:  | 스템(행복e음)      |                       |             |           |           |      |          |              |            |               |
|----|------------|---------------------|---------------|-----------------------|-------------|-----------|-----------|------|----------|--------------|------------|---------------|
| 2  | WHE        | <mark>음</mark> 사회보징 | 정보시스템         | 로그아웃 표                | 국민요청(0) 🔄 민 | 원함 편 변동처리 | 현황(18407) |      | 복지       | 원장ㆍMy메뉴      | - 새창 · 운영관 | स्ट। 💽 🖂      |
|    | 기초         | 생활보장                | 긴급복지 자활지      | 원 의료급여                | 기타생활지원      | 아동청소년     | 기초노령연금    | 노인   | 장애인복지(신) | 기초연금         | ) × 0      | [뉴데보기] +      |
|    | ] 청        | 소년 특별               | 별지원현황         |                       |             |           |           |      | -        | ○ 퀵메뉴얼 ○     | 도움말 🔎      | 관련업무조회        |
|    | <b>o</b> 2 | 네작건                 |               |                       |             |           |           |      |          |              |            |               |
|    | _          | 지원                  | 일자 2018-09-25 | <b>1</b> ~ 2019-09-25 |             | 성명        |           |      | 제공서비스    | 전체           |            | • <u>হ</u> হ্ |
|    |            |                     |               |                       |             |           |           |      |          |              |            |               |
| 13 | ② 검색결과     |                     |               |                       |             |           |           |      |          |              |            |               |
|    |            |                     |               | 대상청소                  | ±년          |           |           |      | 7        | 티원내용         |            |               |
|    | 펀          | 성명                  | 주민등록번호        | 전화번호                  | 1           | 주소        | ম         | 원서비스 | 서비스제공기관  | · 지원시작<br>일자 | 지원종료<br>일자 | 지원금액          |
|    |            |                     |               |                       |             |           |           |      |          |              |            |               |
|    |            |                     |               |                       |             |           |           |      |          |              |            | 출력            |

#### ○ 관리-중지(보장과 서비스 함께 중지)

- 1. 조사결정 ▶ '통합조사및결정' 화면을 선택합니다.
- 2. ①[직권등록]으로 ②조사표 생성 후, ③[조사자결정] 버튼을 누릅 니다.

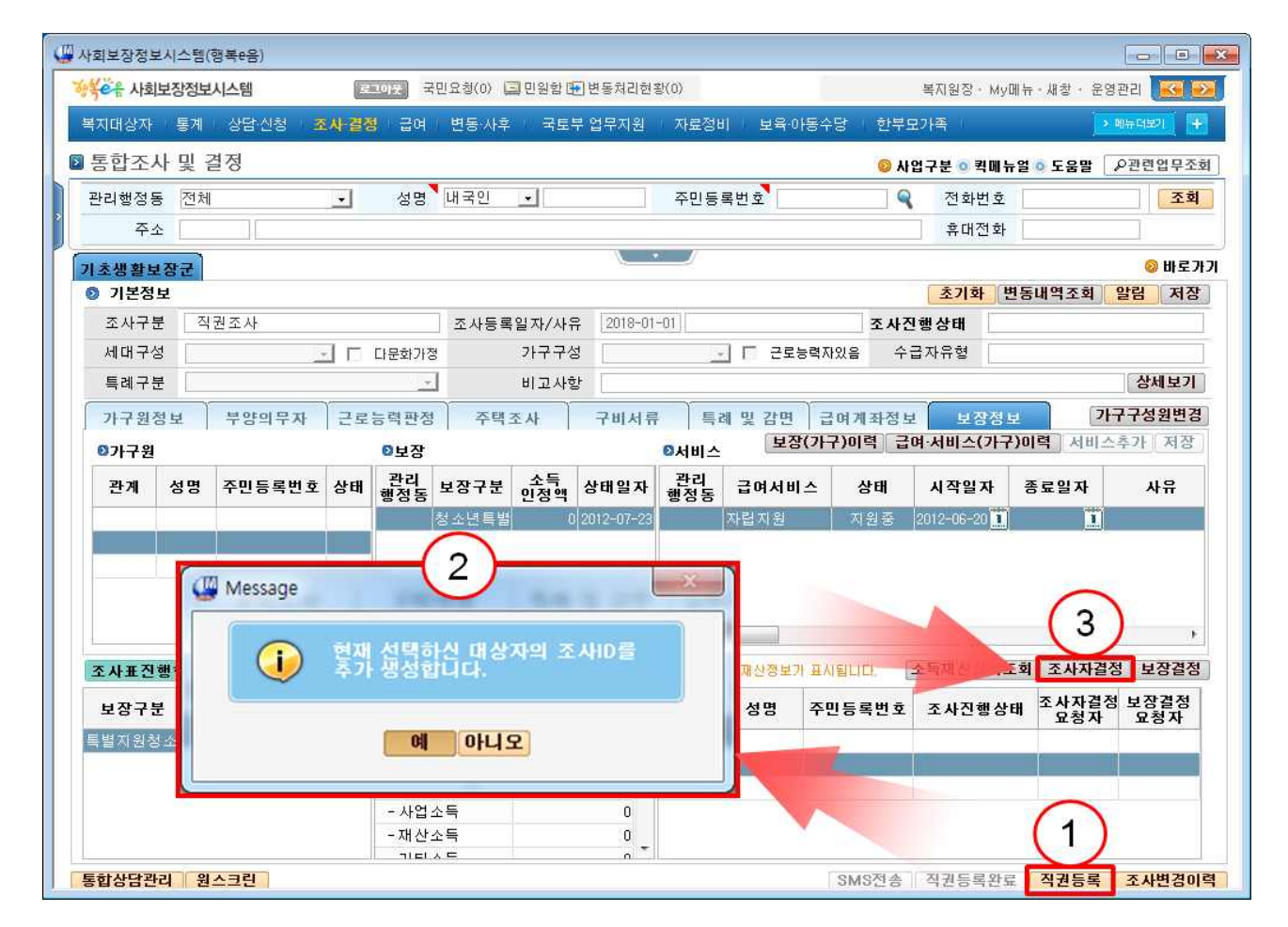

3. 조사자결정 보장등록탭에서 ①[자격서비스확인] 후, 요청사항을
②'중지요청'으로 변경 하고 사유 입력 후 ③[저장]합니다.

| ) 등록대: | 상자 | 자격서비스확인 | 🔕 자종 | 역/서비스등    | 록 전송      | 계좌지정등록 관리 | 행정동확인 | 책정묘청       | মাথন্দ | . [요청] 도         | 청취소 저         |
|--------|----|---------|------|-----------|-----------|-----------|-------|------------|--------|------------------|---------------|
| 관계     | 성명 | 주민번호    | Г    | 소재<br>행정동 | 관리<br>행정동 | 보장구분      | 판정    | 결정일자       | 중지     | 2) <sub>3N</sub> | 사유 부정관<br>대상대 |
| 가구주    |    |         |      | -         |           | 청소년특별지원   | 부적합   | 2019-09-26 | N 🚟    |                  |               |
| 자네     |    |         |      |           |           |           |       |            | 1      |                  |               |
| лц     |    |         | -    |           |           |           |       |            |        |                  |               |
|        |    |         |      |           |           |           |       |            |        |                  |               |

4. 보장결정 화면에서 ① '중지일자', ② '중지요청(Y)' 선택 후, ③[저장] 합니다. ④[전자결재요청] 처리가 완료되면 중지 결정 완료됩니다.

| ) 보장결            | 점    |         |                                                               |                         |                       |                             |                          |                      |                                     |                                                 |                                                  |                                      |                                             |
|------------------|------|---------|---------------------------------------------------------------|-------------------------|-----------------------|-----------------------------|--------------------------|----------------------|-------------------------------------|-------------------------------------------------|--------------------------------------------------|--------------------------------------|---------------------------------------------|
| 수급자              | 가구유형 | 일반수급자가- | 2                                                             | 조                       | 사결과 🔄                 | :득인정액부적합                    | t 🖓                      |                      | 보장결경                                | 범의견                                             | 보장부적(                                            | - L +                                | 양능력자                                        |
| 조사구분 직권조사 신청일자   |      |         | 소득                                                            | 인정액                     |                       |                             |                          | 시군구의견 *기준정보@가구원·     |                                     |                                                 | 상세보                                              |                                      |                                             |
|                  |      |         |                                                               |                         |                       |                             | (1)                      |                      | (                                   | 2                                               | <u>۲</u>                                         |                                      |                                             |
| 결정처              | 리    |         |                                                               | , 보장구분                  | 전체                    |                             |                          | 던체                   | • 책정                                | 6                                               | 중지 20                                            | )19-09-26                            | ▲ 적용                                        |
| 관계               | 성명   | 주민등록번호  | 보장구분                                                          | 보장결정                    | 책정일자                  | 제외일자                        | 중지일자                     | 책정<br>요청             | 제외<br>요청                            | 중지<br>묘청                                        | 최초<br>책정밀자                                       | 전자결재<br>처리상태                         | 전자결<br>처리일                                  |
|                  |      |         |                                                               |                         |                       |                             | -                        |                      |                                     |                                                 |                                                  |                                      |                                             |
| ŀ구주              |      |         | 청소년특별지원                                                       | 보장부적합                   |                       |                             | 2019-09-26               |                      |                                     | 동 <u>지</u> 화기                                   | 2012-07-23                                       | 결재                                   | 2019-09                                     |
| ⊦구주<br>자녀        |      |         | 청소년특별지원                                                       | 보장부적합                   |                       | j.                          | 2019-09-26               |                      |                                     |                                                 | 2012-07-23                                       | 결재                                   | 2019-09                                     |
| 'ŀ구주<br>자녀<br>자녀 |      |         | 청소년특별지원                                                       | 보장부적합                   | Í.                    |                             | 2019-09-26               |                      |                                     | ¥7122                                           | 2012-07-23                                       | 결재                                   | 2019+09                                     |
| 가구주<br>자녀<br>자녀  |      |         | 청소년특별지원                                                       | 보장부적합                   |                       | ļ.                          | 2019-09-26               |                      |                                     | 동지 확장                                           | 2012-07-23                                       | 결재                                   | 2019-09                                     |
| 가구주<br>자녀<br>자녀  |      |         | 청소년북별지원                                                       | 보장부적합                   |                       | j.                          | 2019-09-26               |                      |                                     |                                                 | 2012-07-23                                       | 결재                                   | 2019-09                                     |
| 가구주<br>자녀<br>자녀  |      |         | 청소년특별지원<br>+ 형소년특별지원(                                         | 보장부적합<br>개역은 서비고        | ⊻지원내역 굘               | 필수입력                        | 2019-09-26               |                      |                                     |                                                 | 2012-07-23                                       | 결재                                   | 2019-09                                     |
| ŀ구주<br>자녀<br>자녀  |      |         | 청소년특별지원<br>+ 청소년 특별 지원<br>⊙ 수급자별 책정 5                         | 보장부적합<br>내역은 서비2<br>현황  | 2지원내역 표               | 실수입력                        | 2019-09-26<br>전국         | <u>방위경감</u>          | 연계조호                                | (지호)<br>(1)<br>(초 중                             | 2012-07-23<br>고 전송현홀                             | 결재<br>같 교육급                          | 2019-09<br>며 전송현                            |
| 누구주<br>자녀<br>자녀  |      |         | 청소년특별지원<br>+ 청소년 특별지원(<br>) 수급자별 책정 1<br>보장구분                 | 보장부적합<br>개역은 서비를<br>현황  | ··지원내역 필<br>보장상태      | 일수입력<br>조사구분                | 2019-09-26<br>차:<br>신청일: | 상위경감자                | 연계조회                                | <mark>्राच</mark> ्य<br>  <u>र</u> ेट्ट<br>  रु | 2012-07-23<br>고 전송현홍<br>최초<br>책정일 2              | 결재<br>같 교육급대                         | 2019-09<br>며 전송한<br>상태일자                    |
| 나구주<br>자녀<br>자녀  |      |         | 청소년특별지원<br>+ 청소년특별지원<br>● 수급자별 책정 :<br>보장구분<br>청소년특별지원        | 보장부적합<br>내역은 서비 :<br>현황 | ≥지원내역 필<br>보장상태<br>중지 | 월수입력<br>조사구분<br>직권조사        | 2019-09-26<br>차:<br>신청일: | 날위경감<br>자            | <mark>연계조호</mark><br>책정일<br>2012-01 | 지 환<br>4 <u>초</u> 준<br>! 자<br>1-23              | 2012-07-23<br>고 전송현홀<br>최초<br>책정일7<br>2012-07-:  | 결재<br>2 교육급<br>다 2<br>23 2           | 2019-09<br>며 전송한<br>보장<br>날태일자<br>019-09-28 |
| -구주<br>자녀<br>자녀  |      |         | 청소년특별지원<br>+ 청소년특별지원<br>• <b>수급자별 책정</b> :<br>보장구분<br>청소년특별지원 | 보장부적합<br>내역은 서비를<br>현황  | ≥지원내역 필<br>보장상태<br>중지 | 월수입력<br>조사구분<br>작권조사        | 2019-09-26<br>차<br>신청일:  | <del>상위경감</del><br>자 | <mark>연계조호</mark><br>책정일<br>2012-01 | 지 전<br>1 초 준<br>1 자<br>7-23                     | 2012-07-23<br>고 전송현활<br>최초<br>책정일 7<br>2012-07-: | 결재<br><mark>: 교육급(</mark><br>다 23 2  | 2019-09<br>며 전송현<br>보장<br>방태일자<br>013-09-26 |
| ├구주<br>자녀<br>자녀  |      |         | 청소년특별지원<br>+ 청소년특별지원<br>● 수급자별 책정<br>보장구분<br>청소년특별지원          | 보장부적합<br>내역은 서비를<br>현황  | ≥지원내역 필<br>보장상태<br>중지 | 월수입력<br><b>조사구분</b><br>직권조사 | 2019-09-26<br>차<br>신청일:  | 날위경감<br>자            | <mark>연계조호</mark><br>책정일<br>2012-0  | 지 관<br>1 초 준<br>1 자<br>1-23                     | 2012-07-23<br>고 전송현황<br>최초<br>책정일 7<br>2012-07-: | 결재<br><b>날 교육급</b><br>다 (2<br>23) (2 | 2019-09<br>며 전송한<br>날장<br>당태일자<br>019-09-20 |

○ 관리-중지(서비스 중 일부만 중지)

- (서비스 중지) ①[직권등록]으로 서비스상태를 ③중지로 변경한 후, ④종료일자 등록 후 ⑥[직권등록 완료]합니다.

| 🚇 사회보장정보시스템(행복e음)             |                             |                        |                 |                                      |
|-------------------------------|-----------------------------|------------------------|-----------------|--------------------------------------|
| 장복혼유 사회보장정보시스템 로크레운           | 국민요청(0) 🔄 민원함 🕀 번           | 변동처리현황(0)              | 복지원장            | • My메뉴 • 새창 • 운영관리 🔀 🛃               |
| 복지대상자 통계 상담·신청 <b>조사·결정</b> 급 | 며 변동·사후 국토부 [               | 업무지원 자료정비 보            | 육·아동수당 한부모가족    | · 메뉴 대보기 : +                         |
| 🛛 통합조사 및 결정                   |                             |                        | 👂 사업구분 💿        | 퀵메뉴얼 💿 도움말 🛛 오관련업무조회                 |
| 관리행정동 전체 💽 성                  | 명 내국인 🖃                     | 주민등록번호                 | 전화              | 번호 조회                                |
| 주소                            |                             |                        | 휴대              | 전화 6                                 |
| 기초생활보장군                       |                             | · · /                  |                 |                                      |
| 기본정보                          |                             |                        | 초기3             | 화 변동내역조회 알림 저장                       |
| 조사구분 직권조사                     | 조사등록일자/사유                   | 2019-09-26 가구원 변경      | 조사진행상태          | 처리완료                                 |
| 세대구성                          | 가정 가구구성                     |                        | 근로능력자있음 수급자유형   |                                      |
| 특례구분                          | 비고사항                        |                        |                 | 상세보기                                 |
| 가구원정보 부양의무자 근로능력편             | 정 주택조사                      | 구비서류 특례 및 김            | 면 글 보 보         | 장정보 성원변경                             |
| 0가구원 0보                       | 5                           | ◎서비스                   | 보장(가구 ) 여·서비스   | (가구)이력 4 저장                          |
| 관계 성명 주민등록번호 상태 환경            | 님 보장구분 소득 심<br>동 보장구분 인정액 심 | 상태일자 관리 급며/<br>행정동 급며/ | 너비스 상태 시작일      | 자 종료일자 사유                            |
|                               | 청소년특별 20                    | 012-07-23 1 자립지;       | 원 중지 2012~06~:  | 20 1 2019-09-25 1 7/EF               |
|                               | $\bigcirc$                  |                        |                 |                                      |
| 🚇 Message                     |                             | ×                      |                 |                                      |
|                               |                             |                        |                 |                                      |
| 형쟁 성문                         | 하신 대상자의 조시                  | HD를                    |                 |                                      |
| 조사표진행 수가 성실                   | 됩니다.                        | 재산경                    | 보가 표시됩니다. 소득재산: | 상세조회 조사자결성 보상결성                      |
| 보장구분                          |                             | 성명                     | 민동록번호 조사진       | 행상태 <sup>조사자결정</sup> 보장결정<br>묘청자 묘청자 |
| 특별지원청소                        | 에 아니오                       |                        |                 |                                      |
|                               |                             |                        |                 |                                      |
| - A                           | 업소득                         | 0                      | ~               | $\mathbf{N}$                         |
| – <b>.</b>                    | 산소득                         | 0 -                    | ( 6             | S)(1)                                |
| 통합상담관리 원스크린                   |                             | 149 HU                 | SMS전송 직권등       | 록완료 직권등록 조사변경이력                      |